## Sich als Helfer/in melden? – kein Problem, hier eine kurze Anleitung

| OSF 2025               | C. Suchen<br>DSF 2025 SPOKSRING GRBEN MELIFER ÜBER UNS BLOG DUIZ                                                                                                    | © <b>f in</b><br><b>#0\$f2025</b> info⊚osf-2025.ch                                                                                                    |
|------------------------|----------------------------------------------------------------------------------------------------|----------------------------------------------------------------------------------------------------|
| 1. Link au             | <text></text>                                                                                                    |                                                                                                    |
| Werde Tei<br>ein Erleb | l des OSF 2025 –<br>nis, das du nicht                                                                                                    | HEIFER<br>DSF 2025                                                                                                    |
| CSF 2025 Inkwil        | Offene Helfereinsätze<br>Oberaarg. Schwingfest Inkwil - 06 09. März 2025<br>Geschätzte Helferin, geschätzter Helfer<br>Wir freuen uns, dass Du mit Deiner wertvollen Mithilfe auch einen grossen Teil für einen erfolgreichen Anjor<br>Eure Helfereinsätze und Helferdaten könnt Ihr jederzeit unter nachstehendem Link abrufen: helfor<br>registierten Mailadresse.<br>Bei Fragen oder Schwierigkeiten beim Anmelden melde dich bei Peter Neuenschwander unter 076<br>2025.ch<br>Danke vorab und bis bald<br>OK OSF Inkwil 2025<br>Suche | registrieren Erik<br>registrieren eriken<br>registrieren eriken<br>registriere |

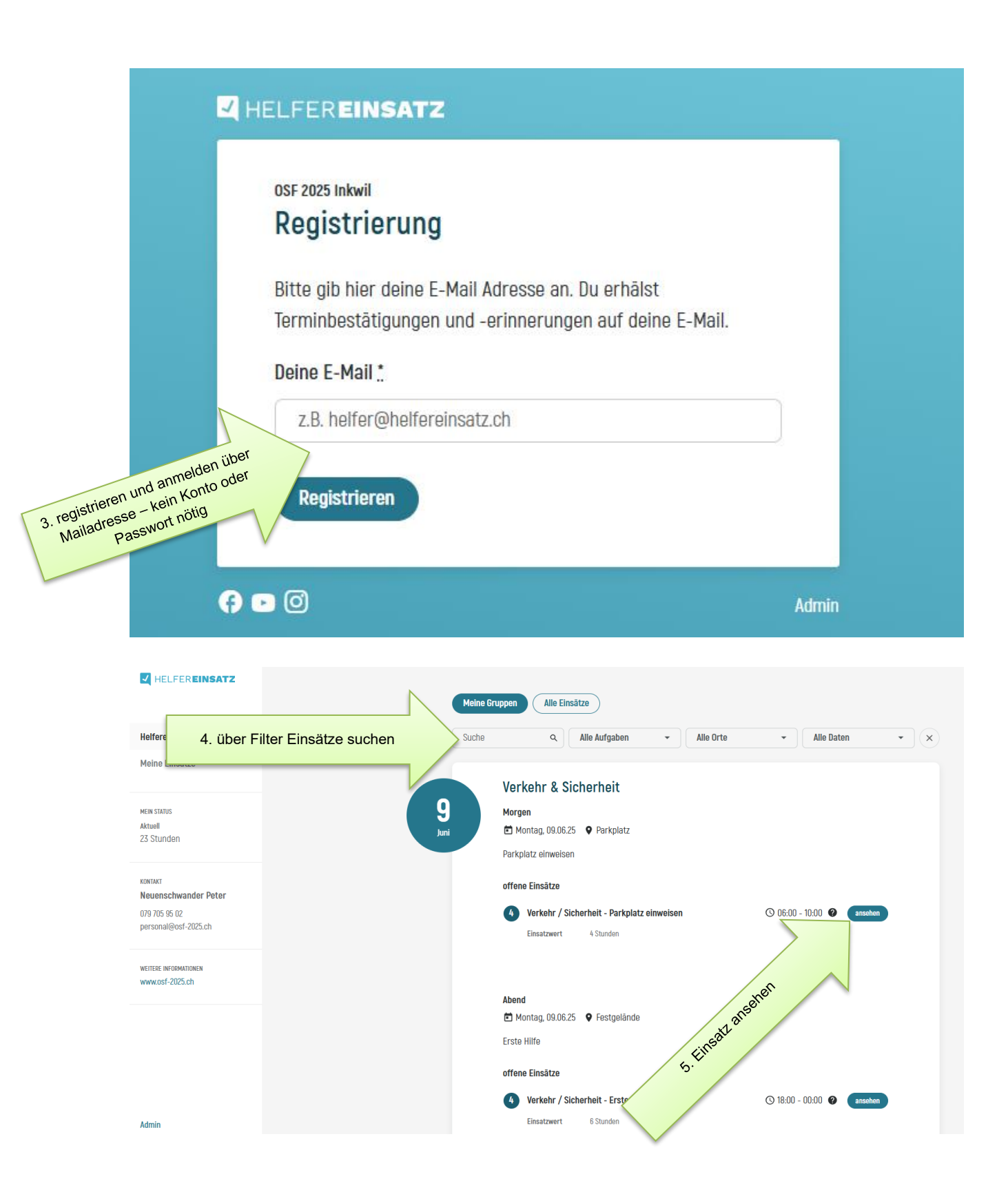

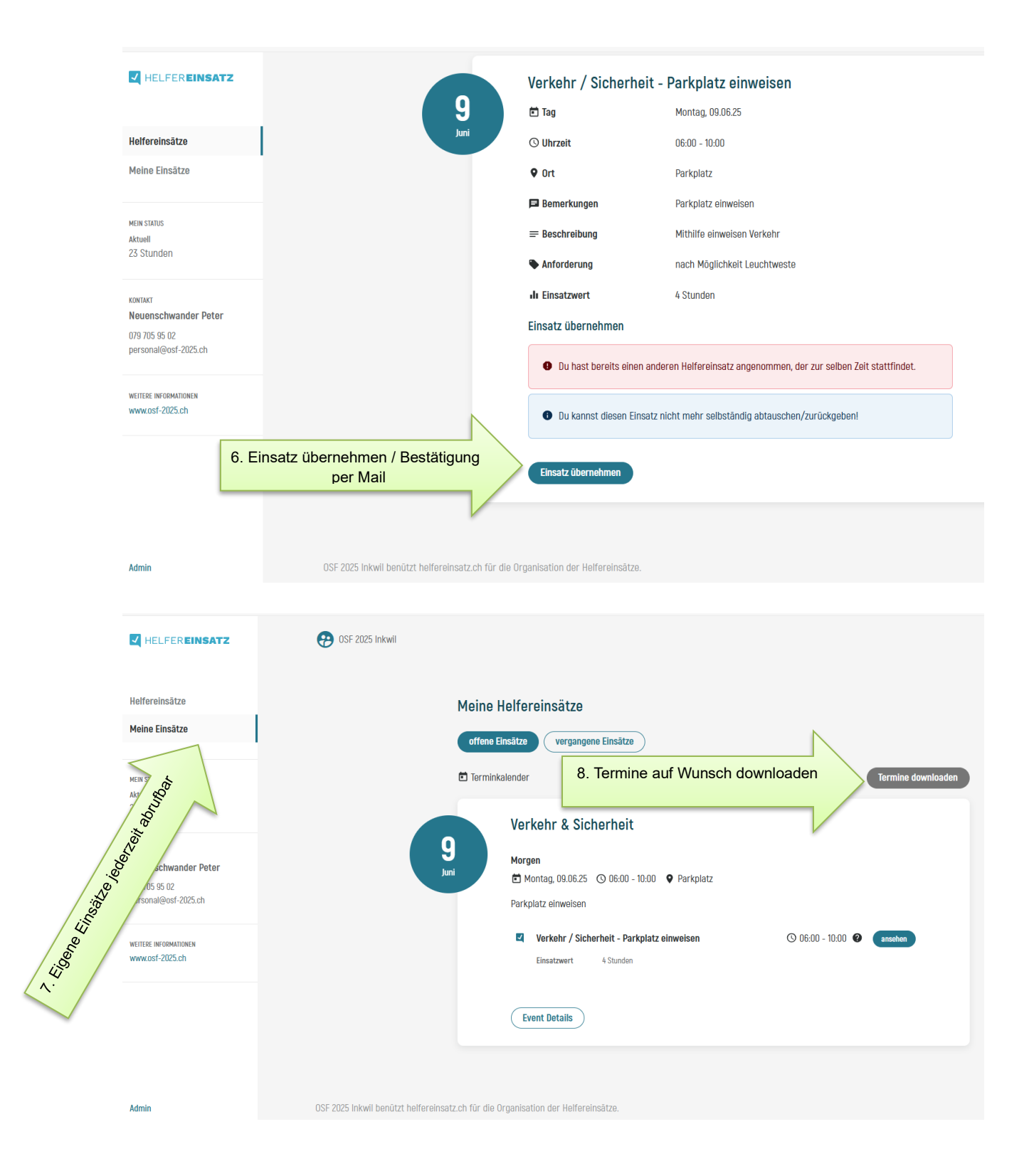